# Configuration des paramètres de temps sur le routeur RV110W

### Objectif

Les paramètres d'heure permettent à un utilisateur de modifier automatiquement ou manuellement l'heure sur le routeur et de comptabiliser l'heure d'été (DTS). L'objectif de cet article est d'expliquer comment configurer les paramètres de temps sur le RV110W.

### Périphériques pertinents

·RV110W

## Étapes de procédure

Étape 1. Utilisez l'utilitaire de configuration Web pour sélectionner **Administration > Time Settings**. La page *Paramètres de temps* s'ouvre :

| Time Settings                     |                                                                                                    |
|-----------------------------------|----------------------------------------------------------------------------------------------------|
| Current Time:                     | 01/01/10 12:02 AM                                                                                                    |
| Time Zone                         | (GMT-08:00) Pacific Time (USA & Canada)                                                                                                    |
| Adjust for Daylight Savings Time: |                                                                                                    |
| Daylight Saving Mode:             | By date  Recurring Recurring Additional Action Additional Action Addition Additional Actional Action Addition Addi |
| From:                             | Month: 01 - Day: 01 - Time: 12 - : 00 - : AM -                                                                                                    |
| To:                               | Month: 01 - Day: 01 - Time: 12 - : 00 - : AM -                                                                                                    |
| From:                             | Month: 01 - Week: 1st - Day: Sunday - Time: 12 - : 00 - : AM -                                                                                                    |
| To:                               | Month: 01 - Week: 1st - Day: Sunday - Time: 12 - : 00 - : AM -                                                                                                    |
| Daylight Saving Offset:           | +60 - Minutes                                                                                                    |
| Set Date and Time:                | • Auto O Manual                                                                                                    |
| NTP Server:                       | Ose Default                                                                                                    |
|                                   | O User defined NTP Server                                                                                                    |
|                                   | 1. (Hint: 1.2.3.4 or abc.com)                                                                                                    |
|                                   | 2.                                                                                                    |
| Enter Date and Time:              | Year: 2011 - Month: 01 - Day: 01 -                                                                                                    |
|                                   | Time: 12 - : 00 - : AM -                                                                                                    |
| Save Cancel                       |                                                                                                    |

Étape 2. Sélectionnez un fuseau horaire dans la liste déroulante du champ Fuseau horaire.

| Time Settings                     |                                                                |
|-----------------------------------|----------------------------------------------------------------|
| Current Time:                     | 01/01/10 12:02 AM                                              |
| Time Zone                         | (GMT-08:00) Pacific Time (USA & Canada)                        |
| Adjust for Daylight Savings Time: |                                                                |
| Daylight Saving Mode:             | Is by date Recurring                                           |
| From:                             | Month: 01 - Day: 01 - Time: 12 - : 00 - : AM -                 |
| To:                               | Month: 01 - Day: 01 - Time: 12 - : 00 - : AM -                 |
| From:                             | Month: 01 - Week: 1st - Day: Sunday - Time: 12 - : 00 - : AM - |
| To:                               | Month: 01 - Week: 1st - Day: Sunday - Time: 12 - : 00 - : AM - |
| Daylight Saving Offset:           | +60 - Minutes                                                  |
| Set Date and Time:                | Auto C Manual                                                  |
| NTP Server:                       | Our See Default                                                |
|                                   | O User defined NTP Server                                      |
|                                   | 1. (Hint: 1.2.3.4 or abc.com)                                  |
|                                   | 2.                                                             |
| Enter Date and Time:              | Year: 2011 - Month: 01 - Day: 01 -                             |
|                                   | Time: 12 - : 00 - : AM -                                       |
| Save Cancel                       |                                                                |

#### Pour définir l'heure automatiquement

Cette fonction permet à l'utilisateur de régler automatiquement l'heure avec l'option Daylight Savings Time (Heure d'été).

Étape 1. Cliquez sur la case d'option Auto dans le champ Définir la date et l'heure.

| Current Time:                     | 01/01/10 12:04 AM                      |
|-----------------------------------|----------------------------------------|
| Time Zone                         | (GMT-06:00) Central Time (USA& Canada) |
| Adjust for Daylight Savings Time: |                                        |
| Daylight Saving Mode:             | By date                                |
| From:                             | Month: 01 - Day: 01 - Time: 12 -       |
| To:                               | Month: 01 - Day: 01 - Time: 12 -       |
| From:                             | Month: 01 - Week: 1st - Day: Sund      |
| To:                               | Month: 01 - Week: 1st - Day: Sund      |
| Daylight Saving Offset:           | +60 - Minutes                          |
| Set Date and Time:                | Auto Manual                            |
| NTP Server:                       | Ose Default                            |
|                                   | O User defined NTP Server              |
|                                   | 1. (Hint: 1.2.3.4                      |
|                                   | 2.                                     |
| Enter Date and Time:              | Year: 2011 - Month: 01 - Day: 01       |
|                                   | Time: 12 - : 00 - : AM -               |
| Save Cancel                       |                                        |

Étape 2. Cochez cette case pour activer DTS dans le champ Ajuster pour l'heure d'été.

| Time Settings                     |                                         |
|-----------------------------------|-----------------------------------------|
| Current Time:                     | 01/01/10 12:04 AM                       |
| Time Zone                         | (GMT-06:00) Central Time (USA & Canada) |
| Adjust for Daylight Savings Time: |                                         |
| Daylight Saving Mode:             | By date                                 |
| From:                             | Month: 01 - Day: 01 - Time: 12 - : 00 - |
| To:                               | Month: 01 - Day: 01 - Time: 12 - : 00 - |
| From:                             | Month: 01 - Week: 1st - Day: Sunday -   |
| То:                               | Month: 01 - Week: 1st - Day: Sunday -   |
| Daylight Saving Offset:           | +60 - Minutes                           |
| Set Date and Time:                | Auto O Manual                           |
| NTP Server:                       | Ose Default                             |
|                                   | O User defined NTP Server               |
|                                   | 1. (Hint: 1.2.3.4 or abc.co             |
|                                   | 2.                                      |
| Enter Date and Time:              | Year: 2011 - Month: 01 - Day: 01 -      |
|                                   | Time: 12 - : 00 - : AM -                |

Étape 3. Sélectionnez la case d'option correspondant à l'option DTS souhaitée. Les options sont les suivantes :

- Par date : définit le DTS entre deux dates spécifiques.
- Recurring : définit le DTS entre deux jours de deux mois différents (c'est-à-dire le premier dimanche de mars).

| Time Settings                     |                                             |
|-----------------------------------|---------------------------------------------|
| Current Time:                     | 01/01/10 12:04 AM                           |
| Time Zone                         | (GMT-06:00) Central Time (USA & Canada) -   |
| Adjust for Daylight Savings Time: |                                             |
| Daylight Saving Mode:             | By date                                     |
| From:                             | Month: 01 	 Day: 01 	 Time: 12 	 : 00 	 : 4 |
| To:                               | Month: 01 	 Day: 01 	 Time: 12 	 : 00 	 : 4 |
| From:                             | Month: 01 - Week: 1st - Day: Sunday - T     |
| То:                               | Month: 01 - Week: 1st - Day: Sunday - T     |
| Daylight Saving Offset:           | +60 - Minutes                               |
| Set Date and Time:                | 💿 Auto 🔘 Manual                             |
| NTP Server:                       | Ose Default                                 |
|                                   | O User defined NTP Server                   |
|                                   | 1. (Hint: 1.2.3.4 or abc.com)               |
|                                   | 2.                                          |
| Enter Date and Time:              | Year: 2011 - Month: 01 - Day: 01 -          |
|                                   | Time: 12 - : 00 - : AM -                    |

Remarque : Si vous sélectionnez la case d'option Récurring, passez à l'étape 5.

Étape 4. Si vous sélectionnez la case d'option **Par date**, définissez la date et l'heure de début souhaitées dans les champs *Mois, Jour* et *Heure* de la ligne *De*. Définissez ensuite la date et l'heure de fin dans les champs *Mois, Jour* et *Heure* de la ligne À.

| By d   | ate 🤇 | F | Recurri | ng  |    |       |    |      |      |   |     |      |    |        |    |    |   |
|--------|-------|---|---------|-----|----|-------|----|------|------|---|-----|------|----|--------|----|----|---|
| Month: | 01    | • | Day:    | 01  | •  | Time: | 12 | •    | : 00 | • | AM  | •    | ٦  |        |    |    |   |
| Month: | 01    | • | Day:    | 01  | •  | Time: | 12 | •    | : 00 | • | AM  | •    | J  |        |    |    |   |
| Month: | 01    | ¥ | Week    | c 1 | st | - Day | S  | unda | ау   | Y | Tim | e: [ | 12 | - : 00 | -: | AM | ¥ |
| Month: | 01    | * | Week    | c 🚺 | st | - Day | S  | und  | ау   | Ŧ | Tim | e: [ | 12 | - : 00 | -: | AM | - |

Étape 5. Si vous sélectionnez la case d'option **Périodique**, définissez le jour et l'heure de début souhaités dans les champs Mois, *Semaine, Jour* et *Heure* de la ligne *De*. Définissez ensuite le jour et l'heure de fin dans les champs *Mois, Semaine, Jour* et *Heure* de la ligne Å.

| 🔘 By d | ate 🖲 F | Recurring                                          |
|--------|---------|----------------------------------------------------|
| Month: | 01 👻    | Day: 01 - Time: 12 - : 00 - : AM -                 |
| Month: | 01 👻    | Day: 01 - Time: 12 - : 00 - : AM -                 |
| Month: | 01 👻    | Week: 1st - Day: Sunday - Time: 12 - : 00 - : AM - |
| Month: | 01 -    | Week: 1st - Day: Sunday - Time: 12 - : 00 - : AM - |

Étape 6. Sélectionnez le nombre de minutes pendant lesquelles le DTS doit décaler l'heure actuelle dans la liste déroulante du champ *Décalage de l'heure d'été*.

| Adjust for Daylight Savings Time: |                                                                            |
|-----------------------------------|----------------------------------------------------------------------------|
| Daylight Saving Mode:             | By date C Recurring                                                        |
| From:                             | Month: 03 ▼ Day: 11 ▼ Time: 02 ▼ : 00 ▼ :                                  |
| To:                               | Month: 11 ▼ Day: 04 ▼ Time: 02 ▼ : 00 ▼ :                                  |
| From:                             | Month: 01 - Week: 1st - Day: Sunday -                                      |
| To:                               | Month: 01 - Week: 1st - Day: Sunday -                                      |
| Daylight Saving Offset:           | +60 Vinutes                                                                |
| Set Date and Time:<br>NTP Server: | +60<br>+45 0 Manual<br>+30<br>-30 Cefault<br>-45<br>-60 Defined NTP Server |
|                                   | 1. (Hint: 1.2.3.4 or abc.com                                               |
|                                   | 2.                                                                         |
| Enter Date and Time:              | Year: 2011 - Month: 01 - Day: 01 -                                         |
|                                   | Time: 12 - : 00 - : AM -                                                   |
| Save Cancel                       |                                                                            |

Étape 7. Activez la case d'option correspondant à l'option souhaitée dans le champ *Serveur NTP*. Les options sont les suivantes :

- Use Default : utilisez le serveur Network Time Protocol par défaut pour définir l'horloge.
- Serveur NTP défini par l'utilisateur : saisissez manuellement un serveur Network Time Protocol.

| Adjust for Daylight Savings Time: |                                           |
|-----------------------------------|-------------------------------------------|
| Daylight Saving Mode:             | By date C Recurring                       |
| From:                             | Month: 03 ▼ Day: 11 ▼ Time: 02 ▼ : 00 ▼ : |
| To:                               | Month: 11 ▼ Day: 04 ▼ Time: 02 ▼ : 00 ▼ : |
| From:                             | Month: 01 - Week: 1st - Day: Sunday -     |
| To:                               | Month: 01 - Week: 1st - Day: Sunday -     |
| Daylight Saving Offset:           | +60 - Minutes                             |
| Set Date and Time:                | 🖲 Auto 🔘 Manual                           |
| NTP Server:                       | Ose Default                               |
|                                   | O User defined NTP Server                 |
|                                   | 1. (Hint: 1.2.3.4 or abc.con              |
|                                   | 2.                                        |
| Enter Date and Time:              | Year: 2011 - Month: 01 - Day: 01 -        |
|                                   | Time: 12 - : 00 - : AM -                  |
| Save Cancel                       |                                           |

**Note:** Si vous cliquez sur la case d'option **Serveur NTP défini par l'utilisateur**, saisissez une ou deux adresses IP ou noms de sites Web dans les champs 1 et 2 pour que les serveurs configurent l'horloge.

Étape 8. Cliquez sur **Enregistrer** pour enregistrer les modifications ou **Annuler** pour les ignorer.

#### Pour définir manuellement l'heure

Cette fonction permet à l'utilisateur de définir manuellement l'heure.

Étape 1. Cliquez sur la case d'option Manual dans le champ Set Date and Time.

| Time Settings                     |                                           |
|-----------------------------------|-------------------------------------------|
| Current Time:                     | 01/01/10 12:52 AM                         |
| Time Zone                         | (GMT-08:00) Pacific Time (USA & Canada) 🔹 |
| Adjust for Daylight Savings Time: |                                           |
| Daylight Saving Mode:             | By date                                   |
| From:                             | Month: 01 - Day: 01 - Time: 12 - : 00 - : |
| To:                               | Month: 01 - Day: 01 - Time: 12 - : 00 - : |
| From:                             | Month: 01 - Week: 1st - Day: Sunday -     |
| To:                               | Month: 01 - Week: 1st - Day: Sunday -     |
| Daylight Saving Offset:           | +60 👻 Minutes                             |
| Set Date and Time:                | 🛇 Aute 💿 Manual                           |
| NTP Server:                       | Ose Default                               |
|                                   | O User defined NTP Server                 |
|                                   | 1. (Hint: 1.2.3.4 or abc.con              |
|                                   | 2.                                        |
| Enter Date and Time:              | Year: 2011 - Month: 01 - Day: 01 -        |
|                                   | Time: 12 - : 00 - : AM -                  |

Étape 2. Sélectionnez la date et l'heure souhaitées dans les champs Année, Mois, Jour et Heure de la ligne Saisir la date et l'heure.

| Time Settings                     |                                           |
|-----------------------------------|-------------------------------------------|
| Current Time:                     | 01/01/10 12:52 AM                         |
| Time Zone                         | (GMT-08:00) Pacific Time (USA & Canada) 🔹 |
| Adjust for Daylight Savings Time: |                                           |
| Daylight Saving Mode:             | By date                                   |
| From:                             | Month: 01 - Day: 01 - Time: 12 - : 00 - : |
| To:                               | Month: 01 - Day: 01 - Time: 12 - : 00 - : |
| From:                             | Month: 01 - Week: 1st - Day: Sunday -     |
| To:                               | Month: 01 👻 Week: 1st 👻 Day: Sunday 💌     |
| Daylight Saving Offset:           | +60 - Minutes                             |
| Set Date and Time:                | 🛇 Auto 🖲 Manual                           |
| NTP Server:                       | Ose Default                               |
|                                   | O User defined NTP Server                 |
|                                   | 1. (Hint: 1.2.3.4 or abc.con              |
|                                   | 2.                                        |
| Enter Date and Time:              | Year: 2011 ▼ Month: 01 ▼ Day: 01 ▼        |
|                                   | Time: 12 👻 : 00 👻 : AM 👻                  |

Étape 3. Cliquez sur **Enregistrer** pour enregistrer les modifications ou **Annuler** pour les ignorer.